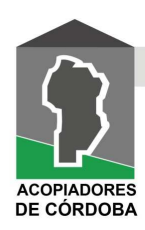

## La Sociedad Rural de Jesus María relanzó su Bolsa de Empleo Rural

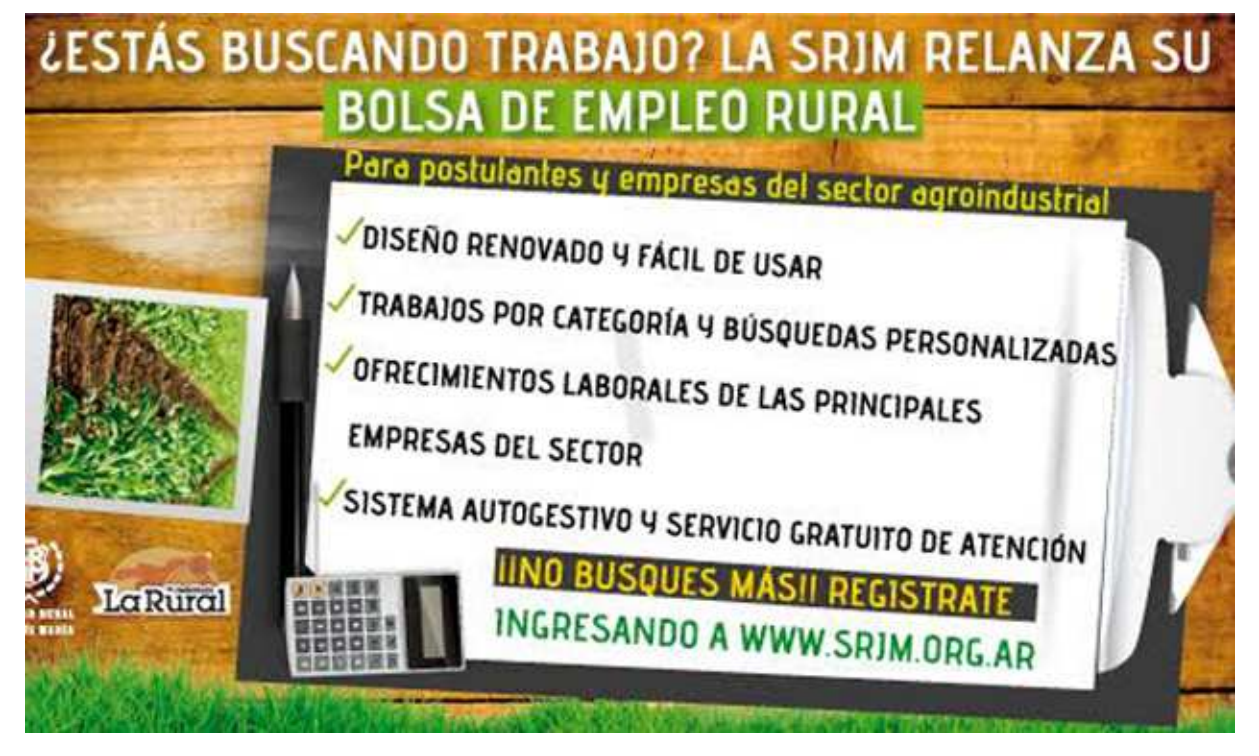

Con el objeto de vincular la oferta y demanda laboral del sector agropecuario, la Sociedad Rural de Jesús María relanzó su Bolsa de Trabajo. Se trata de un servicio online destinado al sector productivo del norte cordobés, al cual se accede a través de <u>www.srjm.org.ar/empleos</u>.

El objetivo de la plataforma -con diseño renovado y de fácil accesibilidad- es facilitar la interacción entre la oferta laboral y el mercado de recursos humanos.

A través de este canal de contacto, empresas y organizaciones ligadas a la Comunidad Agroindustrial van a tener la posibilidad de difundir sus búsquedas especializadas.

Al mismo tiempo, los postulantes estarán habilitados para cargar sus CVs dando a conocer sus competencias y habilidades profesionales.

Por eso, la SRJM invita a:

\*SI SOS POSTULANTE, CARGÁ TU CV. \*SI SOS EMPRESA, CARGÁ TUS BÚSQUEDAS.

Un medio de contacto

Si bien la intención es que la plataforma funcione de manera autogestionada, la SRJM pone a disposición un correo electrónico: <u>bolsa.de.empleo.srjm@gmail.com</u>, a fin de brindar asesoramiento gratuito y atención personalizada a quienes les pudiera resultar dificultoso el uso de la interfaz o tuvieren alguna duda.

Trabajos por categoría, búsquedas específicas y filtros según los intereses del usuario, son algunos de los atributos que presenta la Bolsa bajo un diseño simple y de fácil accesibilidad.

Paso a paso: cómo funciona el servicio

1.- En primer lugar, la empresa o postulante deberá REGISTRARSE creando un nombre de usuario y una contraseña. Una vez aprobada la cuenta, se enviará una notificación vía mail con un link de activación.

2.- Haciendo click en dicho enlace, el interesado ya podrá acceder a la Bolsa de Empleo habiéndose identificado previamente (se le dará la opción de ingresar como "Empresa" o como "Postulante").

3.- Elegida una de las dos opciones, el usuario visualizará el Panel del Control, en donde podrá cargar su CV y buscar trabajos por categoría -en el caso de que sea "Postulante"u ofrecer distintos puestos de trabajo -en el caso de que sea "Empresa"-.

Fuente: Agroverdad